## **Evince Bulk Orders**

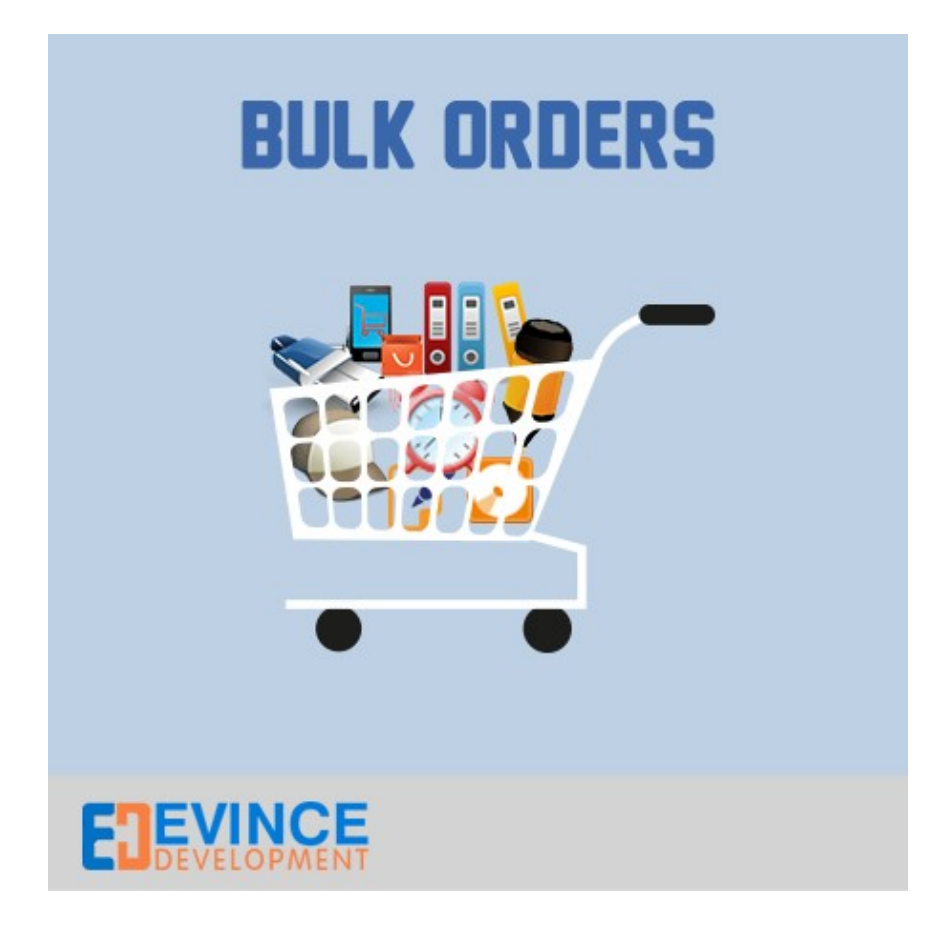

**User Manual** 

# Support: <a href="mailto:support@evincedev.com">support@evincedev.com</a>

#### **Table of Contents-**

| -Configure Extension | •••••• | 3 |
|----------------------|--------|---|
| 0                    |        |   |
|                      |        |   |

-Front end view of extension......4

#### 1. <u>Configure Extension-</u>

### Go to System - > Config - > Evince - > Bulk Product and Enable the module .

| Magento <sup>-</sup> Admin Panel                                                                 |             |             |               |                         |                  |            |                       |                            |
|--------------------------------------------------------------------------------------------------|-------------|-------------|---------------|-------------------------|------------------|------------|-----------------------|----------------------------|
| Dashboard                                                                                        | Sales       | Catalog     | Customers     | Promotions              | Newsletter       | CMS        | Reports               | System                     |
| Latest Message: Reminder: Change Magento's default phone numbers and callouts before site launch |             |             |               |                         |                  |            |                       |                            |
| Current Config<br>Default Config                                                                 | uration Sco | pe:<br>▼    | Bulk Pro      | oducts                  |                  |            |                       |                            |
| Manage Stores                                                                                    | 2           |             | Evince E      | Bulk Products           |                  |            |                       |                            |
| Configuratio                                                                                     | n           |             | Enable        | Module                  |                  | Yes        |                       | T                          |
| <ul> <li>EVINCE</li> <li>Bulk Product</li> </ul>                                                 | ts          |             | About U       | ls                      |                  |            |                       |                            |
|                                                                                                  |             |             |               | EVINC<br>MAGENTO DEVELO | PMENT Bulk       | Produ      | icts Exte             | ension                     |
|                                                                                                  |             |             | If you I      | have any questio        | ns or would like | any help p | lease visit <u>ht</u> | ttp://www.evincemage.com/. |
| G                                                                                                | o to Syste  | em - > Conf | ig - > Evince | - > Bulk Produ          | ct and Enable    |            |                       |                            |
| Evince Bulk Product Module                                                                       |             |             |               |                         |                  |            |                       |                            |
|                                                                                                  |             |             |               |                         |                  |            |                       |                            |
|                                                                                                  |             |             |               |                         |                  |            |                       |                            |
|                                                                                                  |             |             |               |                         |                  |            |                       |                            |
|                                                                                                  |             |             |               |                         |                  |            |                       |                            |
|                                                                                                  |             |             |               |                         |                  |            |                       |                            |

#### 2. Front end view of extension-

We can see the link for bulk product in footer Quick Links Section. From here you can go to the All product listing page .

HOME / BULK PRODUCT

#### **BULK PRODUCTS**

Sort By : Name 🔻

|                   | Name                       |                     | Price                      | Qty     |
|-------------------|----------------------------|---------------------|----------------------------|---------|
|                   | 8GB Memory Card            |                     | \$20.00                    | 1       |
|                   | Body Wash with Lem<br>Vera | on Flower Extract a | nd Aloe \$28.00            | 1       |
|                   | Shea Enfused Hydra         | ting Body Lotion    | \$28.00                    | 1       |
|                   | 16GB Memory Card           |                     | \$30.00                    | 1       |
|                   | Madison Earbuds            |                     | \$35.00                    | 1       |
|                   | Blue Horizons Bracel       | ets                 | \$55.00                    | 1       |
|                   | Tori Tank                  |                     | \$60.00                    | 1       |
| ADD               | TO CART                    |                     | Front - End link in footer |         |
| 001/041           |                            |                     |                            |         |
| COMPANY QUICK LIN |                            | QUICK LINKS         | ACCOUNT                    | CONN    |
| ABOUT US          | 5                          | SITE MAP            | MY ACCOUNT                 | f FAC   |
| CONTACT           | US                         | SEARCH TERMS        | ORDERS AND RETURN          | IS 🕑 TW |
| CUSTOME           | R SERVICE                  | BULK PRODUCT        |                            | YO      |